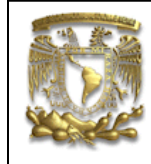

| DATOS GENERAL  | LES:                                           |
|----------------|------------------------------------------------|
| CAMPO:         | DISEÑO MECANICO                                |
| CURSO:         | DISEÑO Y MANUFACTURA ASISTIDOS POR COMPUTADORA |
| PRACTICA No. : | 006                                            |
| NOMBRE DE LA I | PRACTICA: ANÁLISIS DE ELEMENTO FINITO          |

# PRACTICA 6: ANÁLISIS DEL BIELA

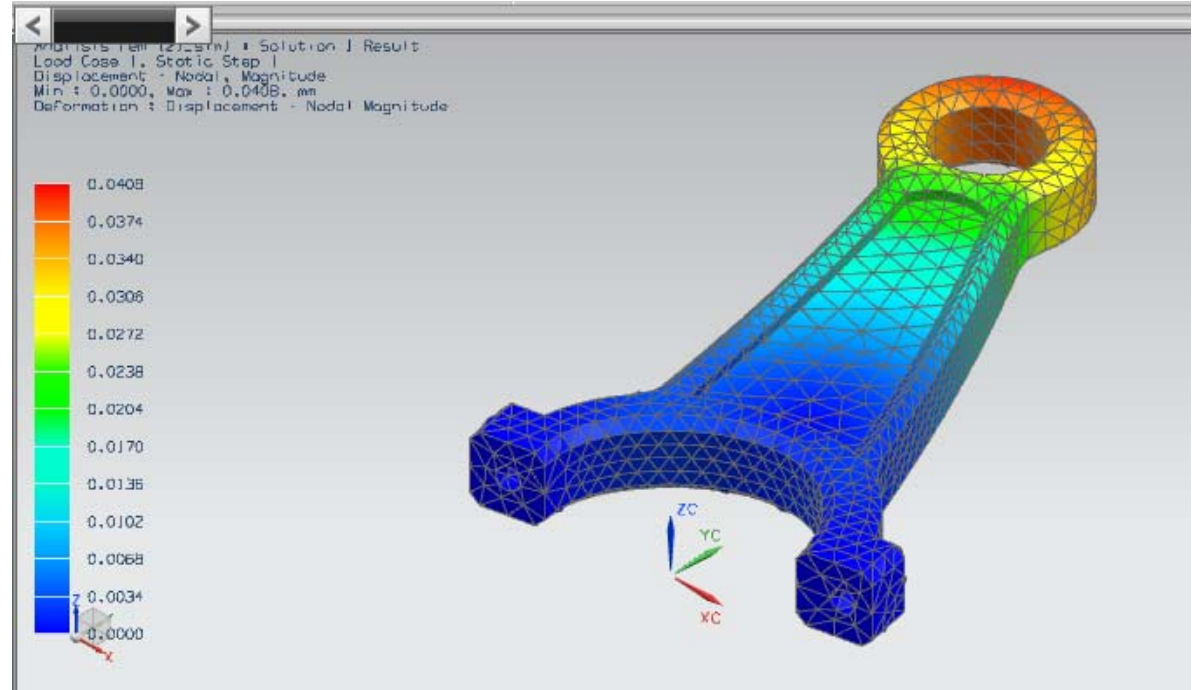

| NOTA: ESTE DOCUME | ENTO CONSTA DE n HOJAS |         |
|-------------------|------------------------|---------|
| NOMBRE Y FIRMA    |                        | RFG     |
|                   | REVISO                 | ELABORO |

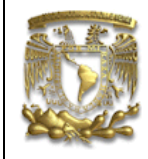

## **DESCRIPCION:**

En la siguiente práctica se utilizarán los comandos básicos para realizar un Análisis estructural utilizando el método de elemento finito, en el cual se obtienen resultados de esfuerzos y desplazamientos de un componente mecánico (Biela). La práctica consiste en cuatro pasos: el primero es asignar material al componente sólido; el segundo paso, es realizar un mallado del componente; el tercer paso es asignar las fuerzas y restricciones y el cuarto paso es crear la solución del sistema.

### **OBJETIVO:**

Mostrar al usuario el uso de las funciones básicas del módulo de *Advance Simulation* en *UGS-NX 7.5*, para realizar un análisis estructural.

### **DESARROLLO:**

1. Abre un nuevo documento:

File ---- Open

Nombre del Archivo: *Análisis Fem* Selecciona *OK*.

2. Seleccionar el módulo de análisis de elemento finito (Fig. 1): *Advance Simulation*. Selecciona:

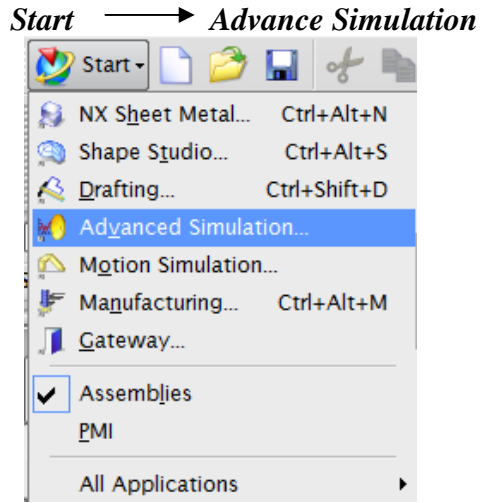

#### Figura 2. Advance Simulation

Ubica las pestañas en la parte izquierda. Abre la primera pestaña con el nombre de *Part Navigator*. Con botón derecho del ratón, se selecciona el nombre del archivo que estás trabajando para crear 3 archivos, uno con extensión *fem*, otro con la extensión *prt* y otro con extensión *sim* (*New FEM and Simulation*) (Fig. 3).

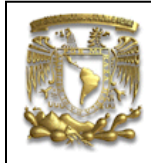

#### Simulation Navigator

| Name                      |           | Status           | En | viro |
|---------------------------|-----------|------------------|----|------|
| 🗃 Analisis fem <u>.</u> r | ort       |                  |    |      |
| 1                         | 👸 New FEN | 1                |    | 1    |
| E                         | 🚱 New FEN | 1 and Simulation |    |      |
| ž                         | P New Ass | embly FEM        |    |      |

Figura 3. New FEM and Simulation

# A continuación aparece la ventana de la figura 4.

| New FEM and S      | Simulation | <u>ა – x</u> |
|--------------------|------------|--------------|
| File Names         |            | ^            |
| Analisis fem_fem1. | fem        |              |
| Analisis tem_sim1. | sim        |              |
| CAD Part           |            | V            |
| Solver Environme   | nt         | ^            |
| Solver             | NX NASTRAN |              |
| Analysis Type      | Structural |              |
| Description        |            | ^            |
|                    |            |              |
|                    |            |              |
|                    |            |              |
|                    | ОК         | ancel        |

Figura 4. New FEM and Simulation

#### Selecciona OK.

| Solution              | <u>່</u> ວ                       | Ξ    |
|-----------------------|----------------------------------|------|
| Solution              |                                  |      |
| Name                  | Solution 1                       |      |
| Solver                | NX NASTRAN                       | -    |
| Analysis Type         | Structural                       | -    |
| Solution Type         | SESTATIC 101 - Single Constraint | -    |
| SESTATIC 101 - Single | Constraint                       |      |
|                       | OK Apply Cance                   | el l |

Figura 5. Solution

#### Selecciona OK.

En resumen podemos decir que el proceso de elemento finito en UG NX 7.5 con el NASTRAN consta de 4 pasos:

- I. Selección del material.
- II. Dividir el sólido en elementos (Mallado).
- III. Aplicar las fuerzas y restricciones.
- IV. Solución del sistema.

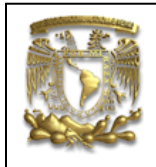

## I. Selección del material

Para selección del material se tiene que activar el archivo con extensión *fem*. En el menú principal selecciona *Window* → *Análisis fem\_fem1.fem* (Fig. 6).

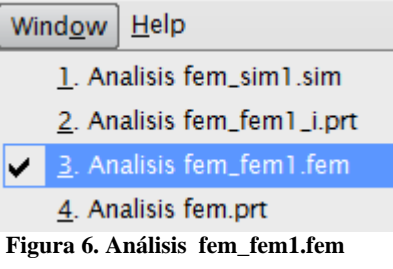

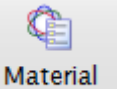

Para seleccionar el material, selecciona el ícono *Material Properties* Properties Asigna el material de la pieza, seleccionando *Steel* y posteriormente el sólido (Fig. 7).

| ect body                      |                                                                                         |       |                                                         |                                                                            |          |                                                                                                    | ^ - |      |
|-------------------------------|-----------------------------------------------------------------------------------------|-------|---------------------------------------------------------|----------------------------------------------------------------------------|----------|----------------------------------------------------------------------------------------------------|-----|------|
| Select Body (1                | )                                                                                       |       |                                                         |                                                                            |          |                                                                                                    |     |      |
| aterial List                  |                                                                                         |       |                                                         |                                                                            |          |                                                                                                    | ^   |      |
| Location                      |                                                                                         |       |                                                         |                                                                            |          | v                                                                                                    | <   |      |
| Filters                       |                                                                                         |       |                                                         |                                                                            |          | V                                                                                                    | r   |      |
|                               |                                                                                         |       |                                                         |                                                                            |          |                                                                                                    |     |      |
| Materials                     |                                                                                         |       |                                                         |                                                                            |          | A                                                                                                    |     |      |
| Materials<br>Used 🔺           | Name                                                                                    | Label | Category                                                | Туре                                                                       | Location | Library                                                                                                    |     |      |
| Materials<br>Used 🔺 🐴         | Name<br>S/Steel_PH15-5                                                                  | Label | Category<br>Metal                                       | Type<br>Isotropic                                                          | Location | Library<br>physicalmateriallibrary. A                                                                                                    |     | The  |
| Materials<br>Used 🔺 🐴         | Name<br>S/Steel_PH15-5<br>SMC                                                           | Label | Category<br>Metal<br>Plastic                            | Type<br>Isotropic<br>Isotropic                                             | Location | Library<br>physicalmateriallibrary. ^<br>physicalmateriallibrary.                                                                                                    |     | ZVrc |
| Materials<br>Used 🔺 🔒         | Name<br>S/Steel_PH15-5<br>SMC<br>Sodium_Liquid                                          | Label | Category<br>Metal<br>Plastic<br>Other                   | Type<br>Isotropic<br>Isotropic<br>Fluid                                    | Location | Library<br>physicalmateriallibrary. A<br>physicalmateriallibrary.<br>physicalmateriallibrary.                                                                                                    |     | 3    |
| Materials<br>Used A<br>G<br>G | Name<br>S/Steel_PH15-5<br>SMC<br>Sodium_Liquid<br>Steel                                 | Label | Category<br>Metal<br>Plastic<br>Other<br>Metal          | Type<br>Isotropic<br>Isotropic<br>Fluid<br>Isotropic                       | Location | Library<br>physicalmateriallibrary. A<br>physicalmateriallibrary.<br>physicalmateriallibrary                                                                                                    |     | The  |
| Materials                     | Name<br>S/Steel_PH15-5<br>SMC<br>Sodium_Liquid<br>Steel<br>Steel-Rolled                 | Label | Category<br>Metal<br>Plastic<br>Other<br>Metal<br>Metal | Type<br>Isotropic<br>Isotropic<br>Fluid<br>Isotropic<br>Isotropic          | Location | Library<br>physicalmateriallibrary. ^<br>physicalmateriallibrary.<br>physicalmateriallibrary<br>physicalmateriallibrary.                                                                             |     | Tre  |
| Materials                     | Name<br>S/Steel_PH15-S<br>SMC<br>Sodium_Liquid<br>Steel-Rolled<br>Sulfur_Dioxide_Liquid | Label | Category<br>Metal<br>Plastic<br>Other<br>Metal<br>Other | Type<br>Isotropic<br>Isotropic<br>Fluid<br>Isotropic<br>Isotropic<br>Fluid | Location | Library   physicalmateriallibrary.   physicalmateriallibrary.   physicalmateriallibrary.   physicalmateriallibrary.   physicalmateriallibrary.   physicalmateriallibrary.   physicalmateriallibrary. |     |      |

Figura 7. Selección de material.

Selecciona OK.

## II. Mallado.

Se asignará el tipo de elemento de la malla a utilizar para el análisis. Selecciona el

## ککر D

ícono 3D Tetrahedral Tetrahedral y se despliega una ventana (Fig. 8), donde debes de seleccionar el tipo y tamaño del elemento, en este caso selecciona el CTETRA(10) y 5 mm, respectivamente

|                             | FACULTAD DE<br>LIM<br>UNIGRAPH | INGENIERIA<br>AC<br>ICS NX7.5 |  |
|-----------------------------|--------------------------------|-------------------------------|--|
| 🔪 3D Tetrahedral Mesh       | ວ − x                          |                               |  |
| Objects to Mesh             | •                              |                               |  |
| Select Bodies (1)           | <b>→</b>                       |                               |  |
| Element Properties          | Λ                              |                               |  |
| Туре                        | CTETRA(10)                     |                               |  |
| Mesh Parameters             | ٨                              |                               |  |
| Element Size                | 5 mm 🔹 🎸                       | 440                           |  |
| Attempt Free Mapped Meshing |                                | ×c                            |  |
| Mesh Quality Options        | V                              |                               |  |
| Mesh Settings               | V                              |                               |  |
| Model Cleanup Options       | V                              |                               |  |
| Destination Collector       | V                              |                               |  |
| Preview                     | V                              |                               |  |
| 0                           | Cancel                         |                               |  |

Figura 8. 3D Tetrahedral

Selecciona el sólido y posteriormente *OK*. El mallado que obtendrás es el siguiente (Fig. 9):

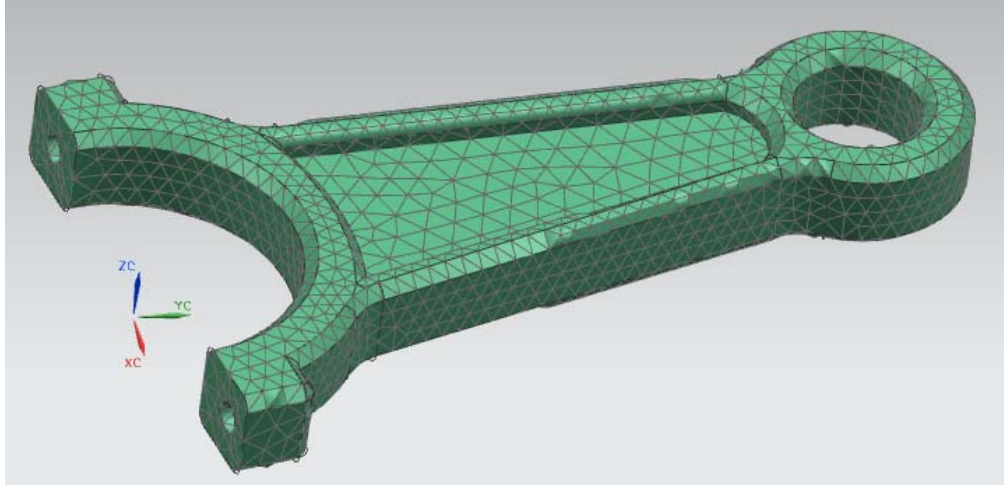

Figura 9. Mallado

## III. Aplicación de fuerzas y restricciones.

Del menú principal, selecciona *Window* para activar el archivo *Análisis fem\_sim1.sim.* A continuación se activarán los comandos para aplicar las cargas y las restricciones al modelo.

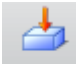

Para la aplicación de fuerzas, selecciona el ícono *Force* (Fig. 10) Force, donde tendrás diferentes opciones de aplicación de fuerza: Momento, torque, fuerza puntual, fuerza uniformemente repartida, etc.

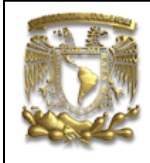

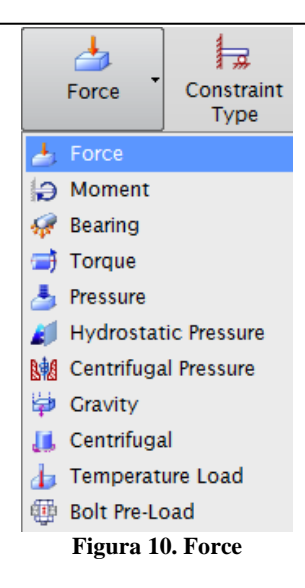

Selecciona *Bearing*, se desplegará la ventana con el mismo nombre. En la sección *Description*, selecciona especificar vector a partir de dos puntos (Fig. 11).

| - Au         | vanceu si    | mulatio         | n - [(simul     | ation) Ar     | ialisis rer    | "-" 🍫    |                 |
|--------------|--------------|-----------------|-----------------|---------------|----------------|----------|-----------------|
| <u>E</u> dit | <u>V</u> iew | In <u>s</u> ert | Fo <u>r</u> mat | <u>T</u> ools | <u>I</u> nform | ati 📥    | na <u>lys</u> i |
| t•           | 🗋 🤌          |                 | 3 %             |               |                |          | ego             |
|              | ę            | 1 <u>.</u>      | 8               | È             | ŧ              | <u>_</u> | ;               |
| ure          | Ide          | alize           | Ma              | terial        | Physi          | ical 🎾   | Mes             |
| rs           | Geo          | metry           | w ;             | erties        | Prope          | - 🖞      | , one c         |
|              | Bearing      | 9               |                 | 200           |                | xc       | - x             |
| N            | lame         |                 |                 |               |                | YC       | V               |
| C            | ylindric     | al or Ci        | rcular Ob       | ject          |                | zc       | ^               |
|              | * Select     | Object          | t (0)           |               |                | -XC      | 2               |
| C            | irection     |                 |                 |               |                | -YC      | ~               |
|              | * Specif     | fy Vect         | or (0)          |               |                | tzç      | -               |
| F            | Reverse E    | Directio        | n               |               |                | <b>†</b> |                 |
| P            | ropertie     | \$              |                 |               |                |          | ^               |
| [            | Force        |                 |                 | Expre         | ssion          |          | -               |
|              |              |                 |                 |               |                | N 🔹      | •               |
|              | Angle        |                 |                 | 180           |                | deg 🔹    | •               |
| C            | )istribut    | ion             |                 |               |                |          | v               |
| Ca           | rd Name      | FOR             | CE              |               |                |          |                 |
|              |              | F               | OK              |               | oply           | Cance    | e               |
|              |              |                 |                 |               |                |          |                 |

Figura 11. Bearing

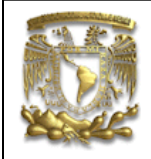

Selecciona OK.

## FACULTAD DE INGENIERIA LIMAC UNIGRAPHICS NX7.5

Selecciona *Dialog Vector*, donde seleccionarás las coordenadas de la ubicación del vector que dirige la fuerza que se aplica en la parte. Aparecerá una ventana con el nombre de *Vector* (Fig. 12) donde seleccionarás las coordenadas del punto de inicio y punto final del vector de la fuerza.

| 🔨 Vector               | <u>                                    </u> |
|------------------------|---------------------------------------------|
| Туре                   | ^                                           |
| Two Points             |                                             |
| Through Points         | ٨                                           |
| Specify From Point (1) | ± 🔏 -                                       |
| Specify To Point (1)   | ± 🔏 🔽                                       |
| Figura 12. Vector      |                                             |

Selecciona el *Point Dialog* de la sección *Specify From Point* para agregar las coordenadas del punto de inicio del vector (X= -22.52, Y= 134.81, Z= 7.5). Aparecerá la ventana de la figura 13:

| N Point           | ວ − ×         |
|-------------------|---------------|
| Туре              | ٨             |
| 🄏 Inferred Point  |               |
| Point Location    | •             |
| Select Object (0) | <b>→</b>      |
| Coordinates       | ٨             |
| Reference         | WCS           |
| хс                | -22.5284 mm 🗣 |
| YC                | 134.8197 mm 🛃 |
| ZC                | 7.500015 mm 퇒 |
| Offset            | ٨             |
| Offset Option     | None          |
|                   | OK Cancel     |

Figura 13. Punto de inicio

Ahora selecciona el *Point Dialog* de la sección *Specify To Point* para agregar las coordenadas del punto final del vector (X = -34.24, Y = 111.51, Z = 7.5). Aparecerá la ventana de la figura 14:

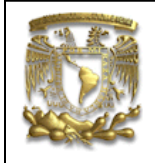

| N Point           | ວ −  x        |
|-------------------|---------------|
| Туре              | ^             |
| 🐔 Inferred Point  |               |
| Point Location    | ۸             |
| Select Object (0) | <b>→</b>      |
| Coordinates       | ٨             |
| Reference         | WCS           |
| хс                | -34.2414 mm 🔸 |
| YC                | 111.5180 mm 📘 |
| ZC                | 7.500020 mm 📘 |
| Offset            | Λ             |
| Offset Option     | None          |
|                   | OK Cancel     |

#### Figura 14. Punto final

Selecciona OK y en regresaras a la ventana de Bearing, donde la fuerza que aplicarás es de 1000N en la superficie que se indica en la figura 15.

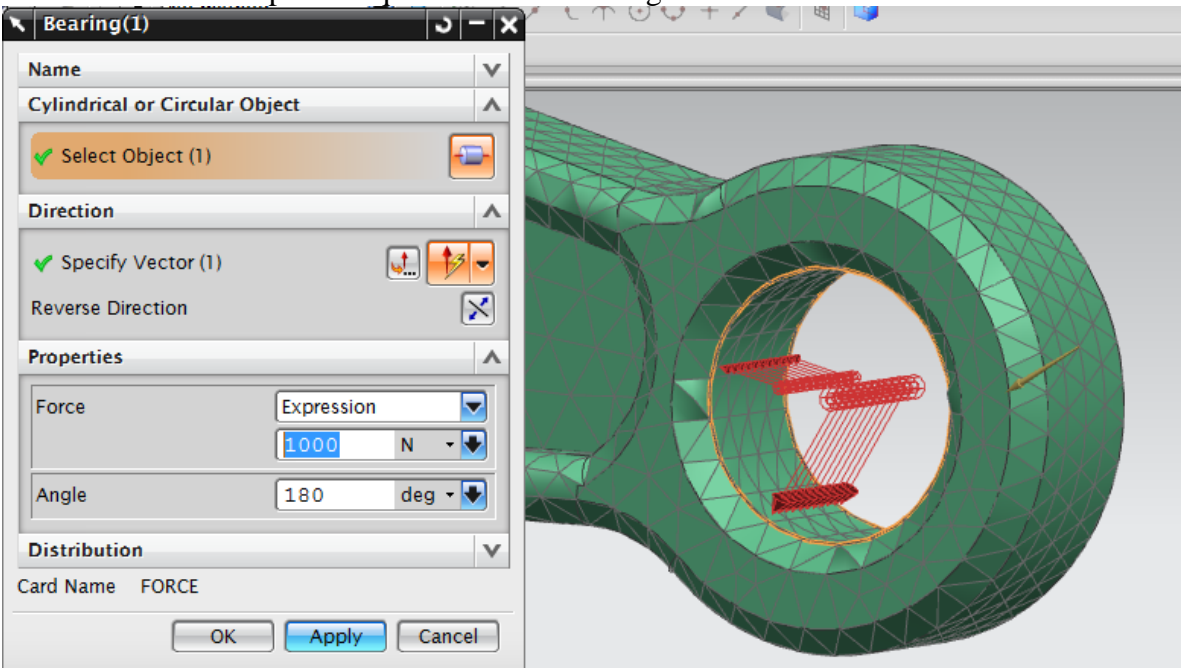

Figura 14. Bearing

Selecciona OK.

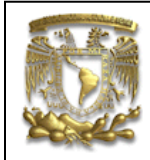

Para impedir que el sólido se mueva, se aplican las restricciones de movimiento en

ħ Constraint Type desplazamiento y rotación del sólido. Selecciona el ícono de restricciones y te aparecerán las siguientes opciones de restricciones (Fig. 15): 🚀 User Defined Constraint Enforced Displacement Constraint Fixed Constraint 🛃 Fixed Translation Constraint 🛃 Fixed Rotation Constraint Simply Supported Constraint Pinned Constraint 🐍 Cylindrical Constraint 🚷 Slider Constraint Roller Constraint Symmetric Constraint Anti-Symmetric Constraint Automatic Coupling M Manual Coupling

Figura 15. Restricciones.

Seleccionarás la opción *Fixed Translation Constraint* y aparecerá la ventana con el mismo nombre. Seleccionarás los puntos que se indican en la figura 16.

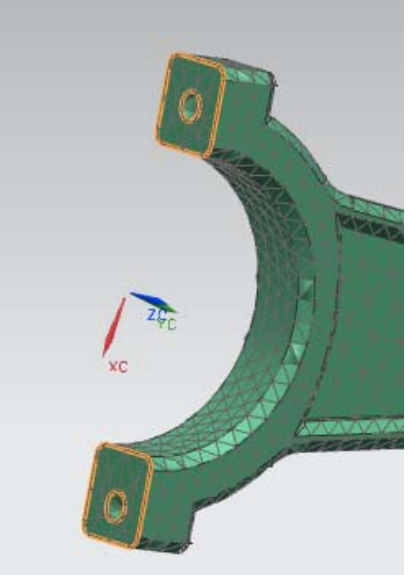

Figura 16. Área de fijación

Selecciona *OK*. Obtendrás lo referente a la figura 17

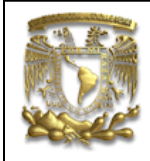

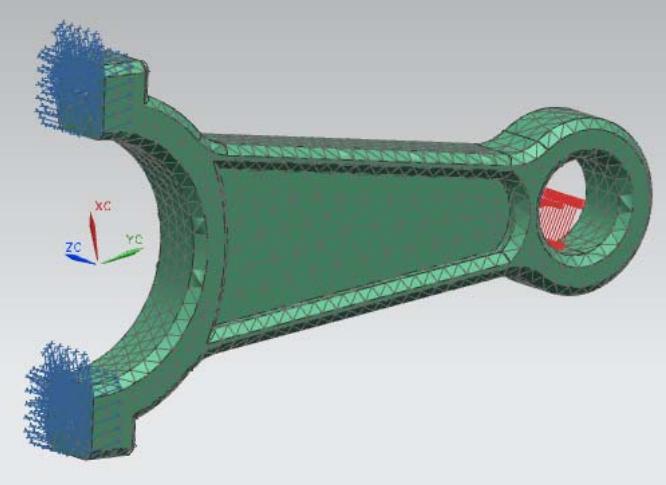

Figura 17. Cargas y restricciones

## IV. Crear solución.

En la ventana de *Simulation Navigator*, selecciona *Solution 1*, y da clic en el segundo botón del ratón, seleccionando la opción *Solve* (Fig. 18).

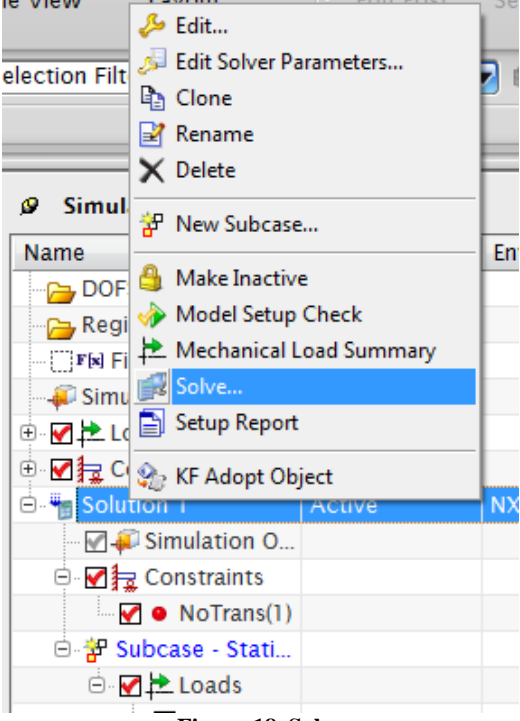

Figura 18. Solve

Aparecerá la ventana con el mismo nombre donde deberás seleccionar **OK** para iniciar el proceso de solución del análisis. Cuando el software termina de resolver el sistema, la ventana de **Analysis Monitor** tendrá que tener el estatus de "completo" (Fig. 19).

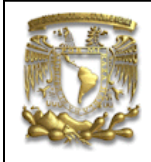

Analysis Job Monitor

| analisis_fem_sim1-solution_1 - Completed |
|------------------------------------------|
| Reset List                               |
| Analysis Job Information                 |
| Check Analysis Quality                   |
| Cancel                                   |

Figura 19. Analysis Monitor

Selecciona *Close* y *Cancel*. Si todo resulta bien, selecciona con doble clic del ratón en la opción de resultados (Fig. 20 y 21) y De la barra de herramientas selecciona *Play* para poder visualizar la animación (Fig. 22).

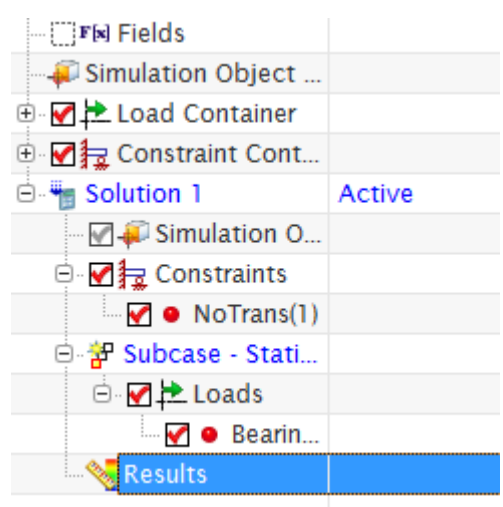

Figura 20. Results

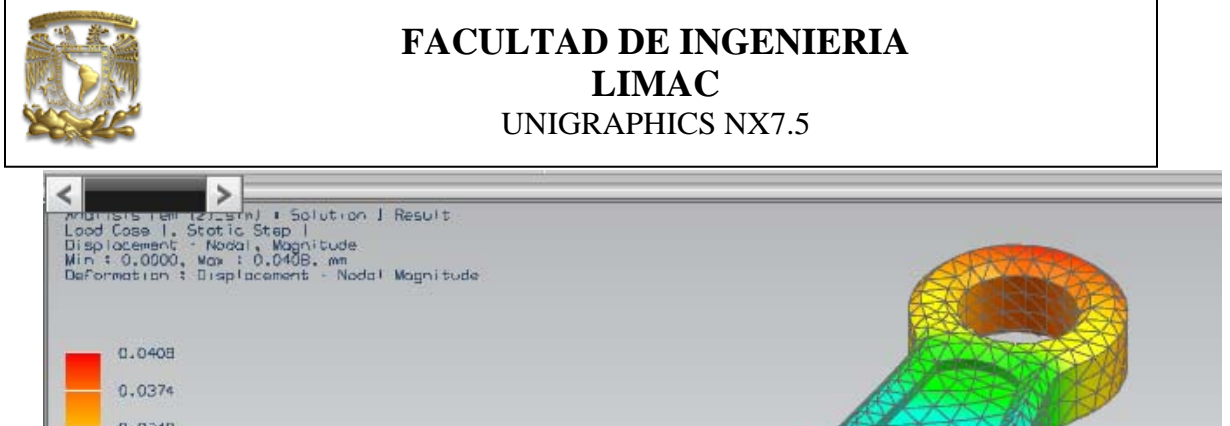

| 0.0408   |    |
|----------|----|
| 0.0374   |    |
| 0.0340   |    |
| 0.0306   |    |
| 0.0272   |    |
| 0,0238   |    |
| 0.0204   | A  |
| 0.0170   |    |
| 0.0136   |    |
| 5010.0   | ZC |
| 0.0068   |    |
| Z 0.0034 |    |
| 0.0000   | ×c |
| X        |    |

Figura 21

| - 6       | ◀        |      |      | Ш     |      |
|-----------|----------|------|------|-------|------|
| Animation | Previous | Next | Play | Pause | Stop |

Figura 20. Play

3. Fin de la práctica.